#### UNITED STATES PATENT AND TRADEMARK OFFICE

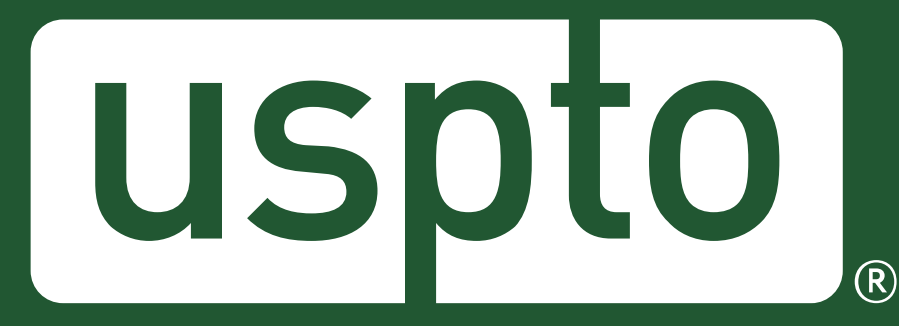

## **USPTO** patent public search tool

Eleventh CPC Annual meeting Geneva, Switzerland 14 March 2024

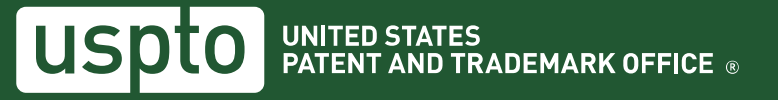

# **USPTO patent public search**

- The USPTO patent public search tool is a new web-based patent search application with flexible capabilities to facilitate the overall patent searching process
- Can execute simple or complex queries
- 2 interfaces
  - Basic
  - Advanced
- Access
  - <u>https://ppubs.uspto.gov/pubwebapp/static/pages/landing.html?MURL=Pate</u> <u>ntPublicSearch</u>
  - Or type "USPTO patent public search" in a search browser

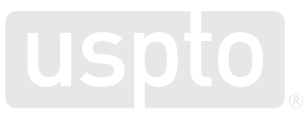

## **USPTO patent public search page**

#### Welcome to Patent Public Search

The Patent Public Search tool is a new web-based patent search application that will replace internal legacy search tools PubEast and PubWest and external legacy search tools PatFT and AppFT. Patent Public Search has two user selectable modern interfaces that provide enhanced access to prior art. The new, powerful, and flexible capabilities of the application will improve the overall patent searching process.

If you are **new to patent searches**, or want to use the **functionality that was available in the USPTO's PatFT/AppFT**, select 'Basic Search' to look for patents by keywords or common fields, such as inventor or publication number. Select 'Advanced Search' to use full query options as well as to further filter a patent search by database or organize documents through tagging.

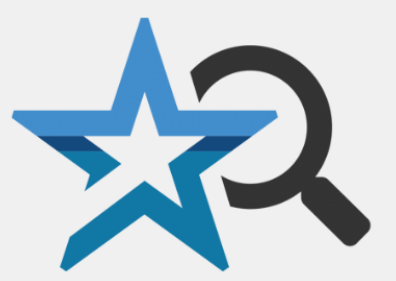

**Basic Search** 

Advanced Search

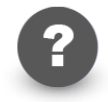

Help

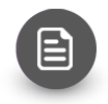

FAQs Answers to frequently asked questions

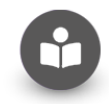

Training materials Learn about Patent Public Search features and functionalities

### **Basic search**

- Search patent databases by keyword or common fields
- Use to conduct a search when you know what you are looking for and have a document number, inventor name, etc.

| Patent Public Search Basic (PPUBS Basic)                                                                                                    |                                 |  |  |  |  |  |  |  |
|----------------------------------------------------------------------------------------------------|---------------------------------|--|--|--|--|--|--|--|
| Quick lookup<br>Patent or Publication number<br>For example: 0123456 or 20210123456                                                                                                    |                                 |  |  |  |  |  |  |  |
| OR                                                                                                    |                                 |  |  |  |  |  |  |  |
| Basic search<br>Search<br>Everything ~<br>Everything<br>Applicant name<br>Assignee name<br>Attorney agent/firm<br>Attorney name<br>Patent/Application publication number<br>Inventor name<br>Publication date | For<br>Operator<br>AND ~<br>For |  |  |  |  |  |  |  |
| Publication udle                                                                                                    | Reset Search                    |  |  |  |  |  |  |  |

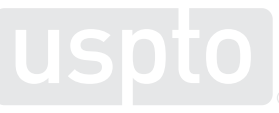

## **Advanced search**

- Search patent databases using a search string
- Select which databases are searched
- US-PGPUB (pre-grant applications 3/2001 to present), USPAT (full-text patents) and USOCR (pre-1970 patents)
- Knowledge of search syntax required
- Quick search and enhanced search options
- Quick search
  - Single search string at a time
- Enhanced search
  - View, save and print search history
  - Select options: plurals, British equivalents

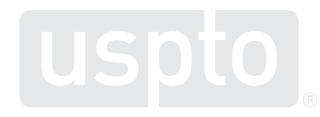

## Advanced search – quick search

| Patent Public Search 3.0.9 Go to Basic Search Resources 🔻                                                                                    |           |            |           |         |          |            |                      |                                                                                                    |                                                                                               |                                                                             |                                                                                            |                                                                                                    |                                                                                                    |                                                                                                    |                                                                                                    |                                                                                                    |                                                                                                    |                                                                                                    |               |               |  |                       |       |   |                          |
|----------------------------------------------------------------------------------------------------|-----------|------------|-----------|---------|----------|------------|----------------------|----------------------------------------------------------------------------------------------------|-----------------------------------------------------------------------------------------------|-----------------------------------------------------------------------------|--------------------------------------------------------------------------------------------|----------------------------------------------------------------------------------------------------|----------------------------------------------------------------------------------------------------|----------------------------------------------------------------------------------------------------|----------------------------------------------------------------------------------------------------|----------------------------------------------------------------------------------------------------|----------------------------------------------------------------------------------------------------|----------------------------------------------------------------------------------------------------|---------------|---------------|--|-----------------------|-------|---|--------------------------|
| ۹ 🚉 ا                                                                                                    | î ? I     |            | 9         | Res     | set Layo | out        | New                  |                                                                                                    |                                                                                               |                                                                             |                                                                                            |                                                                                                    |                                                                                                    |                                                                                                    |                                                                                                    |                                                                                                    |                                                                                                    |                                                                                                    |               |               |  | <b>Q</b><br>Quick Sea | rch E | C | <b>∖*</b> ∔<br>ed Search |
| Q Search × ✓=                                                                                                    |           |            |           |         |          |            |                      |                                                                                                    |                                                                                               | Document Viewer ×                                                           |                                                                                            |                                                                                                    |                                                                                                    |                                                                                                    |                                                                                                    |                                                                                                    |                                                                                                    |                                                                                                    |               | ≡             |  |                       |       |   |                          |
| chair WITH bench AND A47C1/16.cpc.                                                                                                    |           |            |           |         |          |            | Data                 | abases                                                                                                    | G                                                                                             | Ж                                                                           | 8 8                                                                                        | 1                                                                                                    | * [↔                                                                                                   | X                                                                                                    | O                                                                                                    | %▼                                                                                                    | §-                                                                                                    | 66 667                                                                                                    | ""            | 50            |  |                       |       |   |                          |
|                                                                                                    |           |            |           |         |          |            | 🖌 Sele               | ✓ Select all           ✓         Select all                                                                                                    |                                                                                               |                                                                             |                                                                                            |                                                                                                    | ►                                                                                                    | M                                                                                                    |                                                                                                    |                                                                                                    |                                                                                                    |                                                                                                    |               |               |  |                       |       |   |                          |
| • Pos 35                                                                                                    |           |            |           |         |          |            | ອ ບຣ<br>ອ ບຣ<br>ອ ບຣ | ✓ US-PGPUB     USINITALIANS       ✓ USPAT     USOCR       ✓ USOCR     (2) United States Patent<br>Garcia       (4) Patent No.:     US 11,044,998 |                                                                                               |                                                                             |                                                                                            | 98 B1                                                                                                    |                                                                                                    |                                                                                                    |                                                                                                    |                                                                                                    |                                                                                                    |                                                                                                    |               |               |  |                       |       |   |                          |
| Default Operator: OR   Highlights: Single Color  Show Errors  Plurals  British Equivalents                                                   |           |            |           |         |          |            |                      |                                                                                                    |                                                                                               | (54) FOLE<br>APPA<br>(71) Applic<br>(72) Invent<br>(*) Notice<br>(21) Appl. | ABLE ST<br>RATUS<br>Sant James<br>or: James<br>: Subjec<br>patent<br>U.S.C.<br>No.: 169854 | ADIUM SEA<br>s Garcia, San<br>s Garcia, San<br>et to any disch<br>i is extended<br>. 154(b) by 0<br>4,526                          | FAND COOLEE<br>Antonio, TX (US<br>Antonio, TX (US<br>imer, the term of t<br>er adjusted under<br>days. | R<br>i)<br>i)<br>: 35                                                                                                    | 3,004,520 A<br>4,555,220 A<br>5,050,767 A<br>5,050,767 A<br>0,300,050 S<br>6,390,551 B<br>7,123,200 B<br>8,011,194 B<br>FOR<br>FOR                                                     | 4 * 11/1976 I<br>4 12/1985 C<br>4 9/1991 I<br>4 3/1992 I<br>11/1992 I<br>11/1992 I<br>11/1992 I<br>11/1992 I<br>12/1986 I<br>12/1986 I<br>12/ | ippert<br>hapman<br>Ner<br>Satactl<br>Manro<br>Jendrickson<br>bogga<br>Dimotit<br>T DOCUMENTS<br>L1995                                                                                                    | MIC U16<br>297/252<br>MIC 7.626                                                                                                    |               |               |  |                       |       |   |                          |
| Options     Clear     PN     Search                                                                                                    |           |            |           |         | Search   |            |                      |                                                                                                    | (22) Filed:<br>(51) Int. C<br><i>A47C</i><br><i>B65D</i><br><i>A47C</i><br>(52) U.S. C<br>CPC | Apr. 2<br>L<br>1/26<br>7/62<br>81/18<br>7/40<br>3L                          | 21, 2020<br>(2006.0)<br>(2006.0)<br>(2006.0)<br>(2006.0)<br>(2006.0)<br>A47C_1/26 (2       | )<br>)<br>)<br>)13.01]; <b>4477C</b> 74                                                                                            | 9<br>9<br>407                                                                                          | cited by examinary Examinary<br>(cited by examinary) (cited by examination)<br>(cited by examination)<br>(cited by exami                                                                                                    | iner<br>ner — Robert (<br>ABSTE                                                                                                    | S2004<br>Canfield<br>RACT                                                                                                    |                                                                                                    |                                                                                                    |               |               |  |                       |       |   |                          |
| Image: Search Results       Y       Help       Y       Mage: Search History       ×         Ar       Settings       Q. Find Within       Q*→ |           |            |           |         |          | listory ×  | ▼ -=                 | •                                                                                                    |                                                                                               | (58) Field<br>CPC .<br>USPC<br>See ap<br>(56)                               | of Classific<br>                                                                           | arter 7/828 (2<br>ration Search<br>IC 7/407; A47<br>44, 188.08, 18<br>297/188.2, 2<br>le for comple<br>ferences Cites<br>ENT DOCUM | (2013)<br>C 7/626; A47C 7<br>A47C 1<br>8.11, 188.12, 188<br>(7.7, 252, 352, 37<br>e search history.    | 01) al<br>(72; h<br>(73; h<br>(74; h<br>(74; h<br>(75; h<br>(75; h<br>(75; h<br>(76; h<br>(76; h | ble and convent<br>soler housing<br>evenges. A pai<br>op side. Each of<br>ortion, a riser<br>trachment porti<br>g receptacles.<br>ench or seat be<br>upport portion<br>o the support p | ient seating an<br>having a coor<br>ir of leg recept<br>if a pair of chain<br>portion, and a<br>on is selectivel<br>The pair of o<br>tween the lows<br>of each chair lo<br>ortion of each                                                                                                    | deverage storage<br>der drawer to sto<br>acles is coupled to<br>ir legs has a lower<br>is support portion.<br>by engageable with<br>hair legs receives<br>er attachment porti<br>og. A chair bottom<br>chair leg and a ch | includes a<br>includes a<br>the cooler<br>attachment<br>The lower<br>the pair of<br>a stadium<br>ion and the<br>is coupled<br>air back is |               |               |  |                       |       |   |                          |
| Highligh                                                                                                    | t: chair  | bench      | chairs    | bend    | ches     | a47c1/1    | 16                   |                                                                                                    |                                                                                               | Hit Terms                                                                   |                                                                                            |                                                                                                    | 413.73<br>3.550,04                                                                                     | 3 A 10/1<br>7 A * 2/1                                                                                                    | 1889 Richards<br>1971 Davis                                                                                                    | A47C 7<br>297/189                                                                                                    | 7.62<br>8.08                                                                                                    | upuu to tar p                                                                                                    | l Claims, 5 D | rawing Sheets |  |                       |       |   |                          |
| L8: 40 r                                                                                                    | esults fo | und. Curre | ently dis | playing | all res  | ults. Filt | tered by             | y Fami                                                                                                    | ly ID (30 families).                                                                          |                                                                             |                                                                                            |                                                                                                    |                                                                                                    |                                                                                                    |                                                                                                    |                                                                                                    | /                                                                                                    | -                                                                                                    | ſħ            |               |  |                       |       |   |                          |
| Select                                                                                                    | +         | Res        | Х         | 1       | 2        | 3          | 4                    | 5                                                                                                    | Document ID                                                                                   | ▼ Da 🗄 :                                                                    |                                                                                            |                                                                                                    |                                                                                                    |                                                                                                    |                                                                                                    |                                                                                                    | / <sub>60</sub>                                                                                                    | 58<br>/ 50                                                                                                    | 7             |               |  |                       |       |   |                          |
|                                                                                                    | +1        | 1          |           |         |          |            |                      |                                                                                                    | US 20210298482                                                                                | 1 2021- ^                                                                   |                                                                                            |                                                                                                    |                                                                                                    |                                                                                                    |                                                                                                    | حظ                                                                                                    |                                                                                                    | 12                                                                                                    | \$ 46         |               |  |                       |       |   |                          |
|                                                                                                    |           | 2          |           |         |          |            |                      |                                                                                                    | US 11044998 B1                                                                                | 2021-                                                                       |                                                                                            |                                                                                                    |                                                                                                    |                                                                                                    |                                                                                                    | 48-                                                                                                    | í                                                                                                    | ,<br>,                                                                                                    |               |               |  |                       |       |   |                          |
|                                                                                                    | +1        | 3          |           |         |          |            |                      |                                                                                                    | US 20210059418                                                                                | 1 2021-                                                                     |                                                                                            |                                                                                                    |                                                                                                    |                                                                                                    |                                                                                                    | 30                                                                                                    |                                                                                                    | 44                                                                                                    | 1~4/          |               |  |                       |       |   |                          |
|                                                                                                    | +3        | 4          |           |         |          |            |                      |                                                                                                    | US 20200383485                                                                                | 1 2020-                                                                     |                                                                                            |                                                                                                    |                                                                                                    |                                                                                                    | -                                                                                                    | <u>+</u>                                                                                                    |                                                                                                    | 4                                                                                                    | - 34          |               |  |                       |       |   |                          |
|                                                                                                    | +1        | 5          |           |         |          |            |                      |                                                                                                    | US 20190231074 A                                                                              | 1 2019-                                                                     |                                                                                            |                                                                                                    |                                                                                                    |                                                                                                    | 32 )                                                                                                    | 28                                                                                                    |                                                                                                    | <u> </u>                                                                                                    |               |               |  |                       |       |   |                          |
|                                                                                                    | +1        | 6          |           |         |          |            |                      |                                                                                                    | US 20170202355                                                                                | ×1 2017- ▼                                                                  |                                                                                            |                                                                                                    |                                                                                                    |                                                                                                    |                                                                                                    |                                                                                                    |                                                                                                    | 10                                                                                                    |               |               |  |                       |       |   |                          |

### **Advanced search – enhanced search**

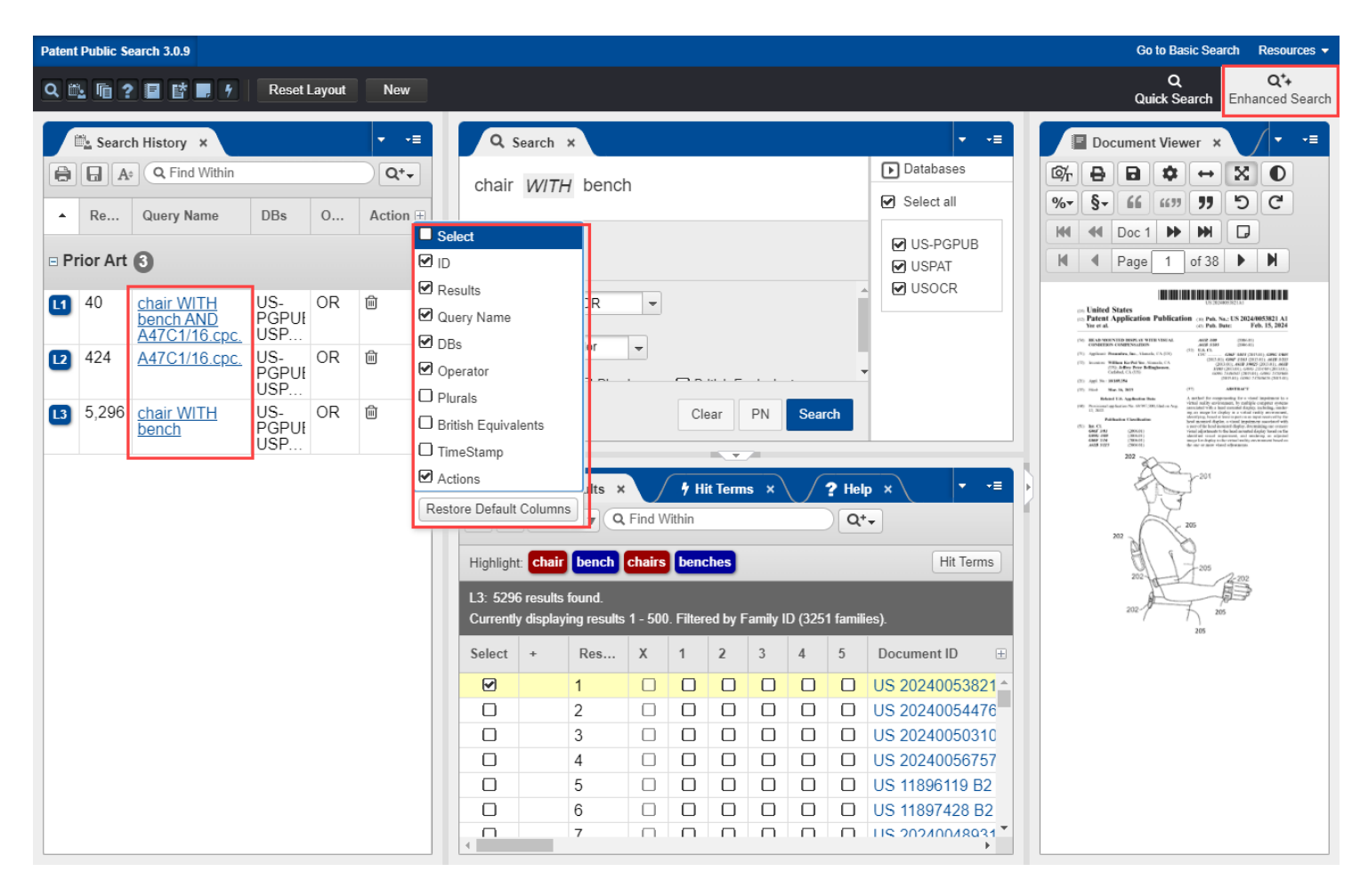

## **Training materials**

### Welcome to Patent Public Search

The Patent Public Search tool is a new web-based patent search application that will replace internal legacy search tools PubEast and PubWest and external legacy search tools PatFT and AppFT. Patent Public Search has two user selectable modern interfaces that provide enhanced access to prior art. The new, powerful, and flexible capabilities of the application will improve the overall patent searching process.

If you are **new to patent searches**, or want to use the **functionality that was available in the USPTO's PatFT/AppFT**, select 'Basic Search' to look for patents by keywords or common fields, such as inventor or publication number. Select 'Advanced Search' to use full query options as well as to further filter a patent search by database or organize documents through tagging.

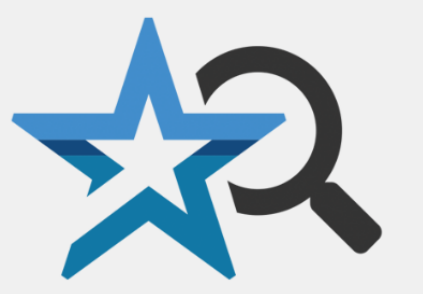

Basic Search

Advanced Search

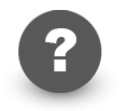

Help Information and support

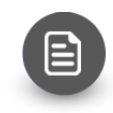

FAQs Answers to frequently asked questions

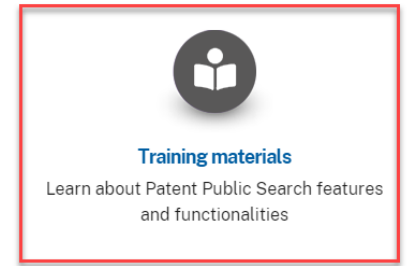

## **Quick reference guides**

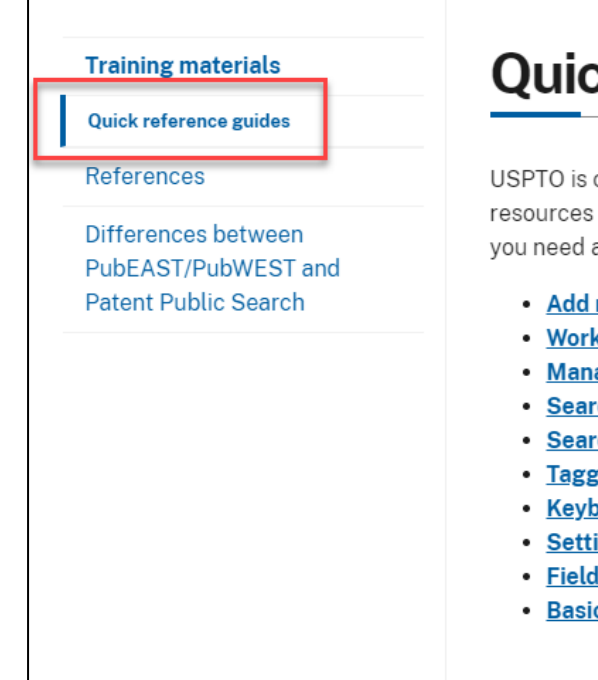

### **Quick reference guides**

USPTO is committed to providing useful Patent Public Search training materials to public users. These resources will show you what the tool can do, how to quickly leverage its benefits, and where to get help if you need assistance.

- Add notes to images
- <u>Workspace layouts</u>
- Manage highlights 🛛
- Search overview
- Search results
- <u>Tagged documents</u>
- Keyboard numpad navigation
- Setting up external search 🗵
- Field conversion from PatFT/AppFT
- Basic Search overview

# **Reference guides**

- How to maximize the search tool for use
  - Customize search screen layout
  - Searchable indices
    - Searchable fields such as cpc symbols (.cpc.), patent numbers (.pn.), etc.
  - Wild card and proximity operators
  - Saving and printing search results and search histories
  - Setting preferences
  - Tagging documents

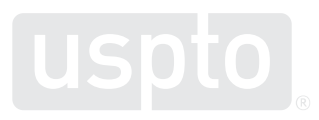

### **Common search indices**

| Suffix | Description                                                                 | Example                                                              |
|--------|-----------------------------------------------------------------------------|----------------------------------------------------------------------|
| AB     | Searches the <b>abstract</b> text of the patent.                            | amethyst.ab.                                                         |
| AD     | Searches the application filing date of the patent.                         | 20120616.ad.                                                         |
| APP    | Searches the <b>application number</b> of the patent (must use with slash). | 10/501576.app. or<br>(12/123456).app.                                |
| AS     | Searches the assignee name text of the patent.                              | microsoft.as.                                                        |
| AY     | Searches the application filing year of the patent.                         | 2006.ay.                                                             |
| BSUM   | Searches the Brief Summary section of the patent.                           | medicinal.bsum.                                                      |
| CCLS   | Searches against the US Patent classification and subclass.                 | 138/\$.ccls.                                                         |
| CLAS   | Searches the USPC Classification text of the patent.                        | 435.clas.                                                            |
| CLM    | Searches the <b>claims</b> section of the patent.                           | tube.clm.                                                            |
| CLMS   | Searches the claims section of the patent.                                  | computer.clms.                                                       |
| CPC    | Searches the Cooperative Patent Classification.                             | F16L11/00.cpc.                                                       |
| CPCA   | Searches the Cooperative Patent Classification.                             | B32B2307/50.cpca.                                                    |
| CPCI   | Searches the Cooperative Patent Classification.                             | A61M5/385.cpci.                                                      |
| DCLM   | Searches the <b>claims</b> section of the patent.                           | program.dclm.                                                        |
| DETD   | Searches the detailed description section of the patent.                    | sheepdog.detd.                                                       |
| DID    | Searches for a specific <b>Document ID</b> .                                | US-2418590-A.did. or US-<br>2418590.did.<br>must include the hyphens |
| FD     | Searches the application filing date of the patent.                         | 20110811.fd.                                                         |
| FY     | Searches the application filing year of the patent.                         | 2016.fy.                                                             |
| IN     | Searches the <b>inventor name</b> text of the patent.                       | black.in.                                                            |
| INV    | Searches the <b>inventor name</b> text of the patent.                       | sontag.inv.                                                          |
| IPC    | Searches the international patent classification of the patent.             | G06F17/00.ipc.                                                       |
| PD     | Searches the <b>publication date</b> of the patent.                         | 20150216.pd.                                                         |
| PN     | Searches for a specific <b>patent number.</b>                               | 7557042.pn.                                                          |
| SPEC   | Searches the Specification section of the patent.                           | sheltie.spec.                                                        |
| TI     | Searches the <b>title</b> text of the patent.                               | concrete.ti.                                                         |
| URPN   | Searches the references cited patent number of the patent.                  | 8025263.urpn.                                                        |
| XA     | Searches the assistant examiner's name of the patent.                       | smith.xa.                                                            |
| XP     | Searches the primary examiner's name of the patent.                         | hook.xp.                                                             |

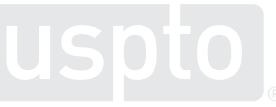

### **Search operators**

| Operat | orDescription                                                                                                    | Example                    |
|--------|----------------------------------------------------------------------------------------------------|----------------------------|
| AND    | Two terms, joined by "AND"<br>must occur within the same<br>document.                                              | photographic<br>AND noodle |
| OR     | Two terms, joined by "OR"<br>means at least one of the<br>terms must occur in the<br>document.                     | dog OR cat                 |
| NOT    | The first term must occur, the second term must not.                                                               | cardboard<br>NOT box       |
| XOR    | Two terms, joined by "XOR"<br>means at least one of the<br>terms must occur in the<br>document, but not both terms | pipe XOR ptfe              |

| Operator | Description                                                                                                | Example                            |
|----------|----------------------------------------------------------------------------------------------------|------------------------------------|
| ADJ      | Two terms must occur<br>directly next to each other,<br>and in order. ADJ is the<br>only ordered operator. | oxidizing ADJ<br>bacteria          |
| ADJ[n]   | Two terms must occur<br>within [n] terms of each<br>other, in order, and within<br>the same sentence.      | wet adj4 silicon                   |
| NEAR     | Similar to ADJ but order is not relevant.                                                                  | electrospray<br>NEAR ion           |
| NEAR[n]  | Again, similar to ADJ[n],<br>but order is not relevant.                                                    | cyclotron<br>NEAR7<br>magnetic     |
| WITH     | Terms joined with WITH<br>must occur within the<br>same sentence.                                          | detect WITH<br>light               |
| WITH[n]  | Terms joined with WITH<br>must occur within n<br>sentences of each other.                                  | detect WITH10<br>light             |
| SAME     | Term joined with SAME<br>must occur within the<br>same paragraph.                                          | synthesizing<br>SAME<br>tomography |
| SAME[n]  | Two term just occur within<br>n paragraphs of each<br>other.                                               | wheel SAME3<br>wood                |

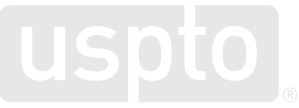

## **Example search strings**

| L# | Search string                                                     | Documents returned from search                                                            |
|----|-------------------------------------------------------------------|-------------------------------------------------------------------------------------------|
| L1 | A61N5/062.CPC.                                                    | CPC symbol applied                                                                        |
| L2 | A61N5/062.CPC. <i>OR</i> A61N5/00.CPC.<br><i>OR</i> A61N5/06.CPC. | At least one of the searched symbols<br>(multiple symbols searched in the<br>alternative) |
| L3 | A61N5/062.CPC. <i>AND</i><br>A61N5/0603.CPC.                      | All of the searched symbols (multiple symbols searched together)                          |
| L4 | A61N5/\$.CPC.                                                     | Any CPC symbol from the main group<br>(entire main group)                                 |
| L5 | A61N\$.CPC.                                                       | Any CPC symbol from the subclass (entire subclass)                                        |
| L6 | phototherapy                                                      | Keyword in doc                                                                            |
| L7 | phototherapy.CLM. <i>OR</i> phototherapy.AB.                      | Keyword in claims or abstract                                                             |

### **Example search results**

#### USPTO Patent Public Search - Search History (Prior Art)

| Ref # | Hits   | Search Query         | DBs                | Default  | Plurals | British     | Time Stamp |
|-------|--------|----------------------|--------------------|----------|---------|-------------|------------|
|       |        |                      |                    | Operator |         | Equivalents |            |
| L1    | 4670   | A61N5/062.CPC.       | (US-PGPUB OR USPAT | OR       | ON      | ON          | 2024-02-29 |
|       |        |                      | OR USOCR)          |          |         |             | 14:03:00   |
| L2    | 7592   | A61N5/062.CPC. OR    | (US-PGPUB OR USPAT | OR       | ON      | ON          | 2024-02-29 |
|       |        | A61N5/00.CPC. OR     | OR USOCR)          |          |         |             | 14:05:27   |
|       |        | A61N5/06.CPC.        |                    |          |         |             |            |
| L3    | 489    | A61N5/062.CPC. AND   | (US-PGPUB OR USPAT | OR       | ON      | ON          | 2024-02-29 |
|       |        | A61N5/0603.CPC.      | OR USOCR)          |          |         |             | 14:05:50   |
| L4    | 34168  | A61N5/\$.CPC.        | (US-PGPUB OR USPAT | OR       | ON      | ON          | 2024-02-29 |
|       |        |                      | OR USOCR)          |          |         |             | 14:06:04   |
| L5    | 130862 | A61N\$.CPC.          | (US-PGPUB OR USPAT | OR       | ON      | ON          | 2024-02-29 |
|       |        |                      | OR USOCR)          |          |         |             | 14:06:17   |
| L6    | 11513  | phototherapy         | (US-PGPUB OR USPAT | OR       | ON      | ON          | 2024-02-29 |
|       |        |                      | OR USOCR)          |          |         |             | 14:06:24   |
| L7    | 1584   | phototherapy.CLM. OR | (US-PGPUB OR USPAT | OR       | ON      | ON          | 2024-02-29 |
|       |        | phototherapy.AB.     | OR USOCR)          |          |         |             | 14:23:42   |

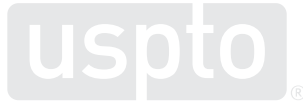

## **Public search training**

 Monthly virtual trainings are offered on the USPTO patent public search tool

> https://www.uspto.gov/aboutus/events/patent-public-search

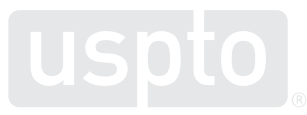

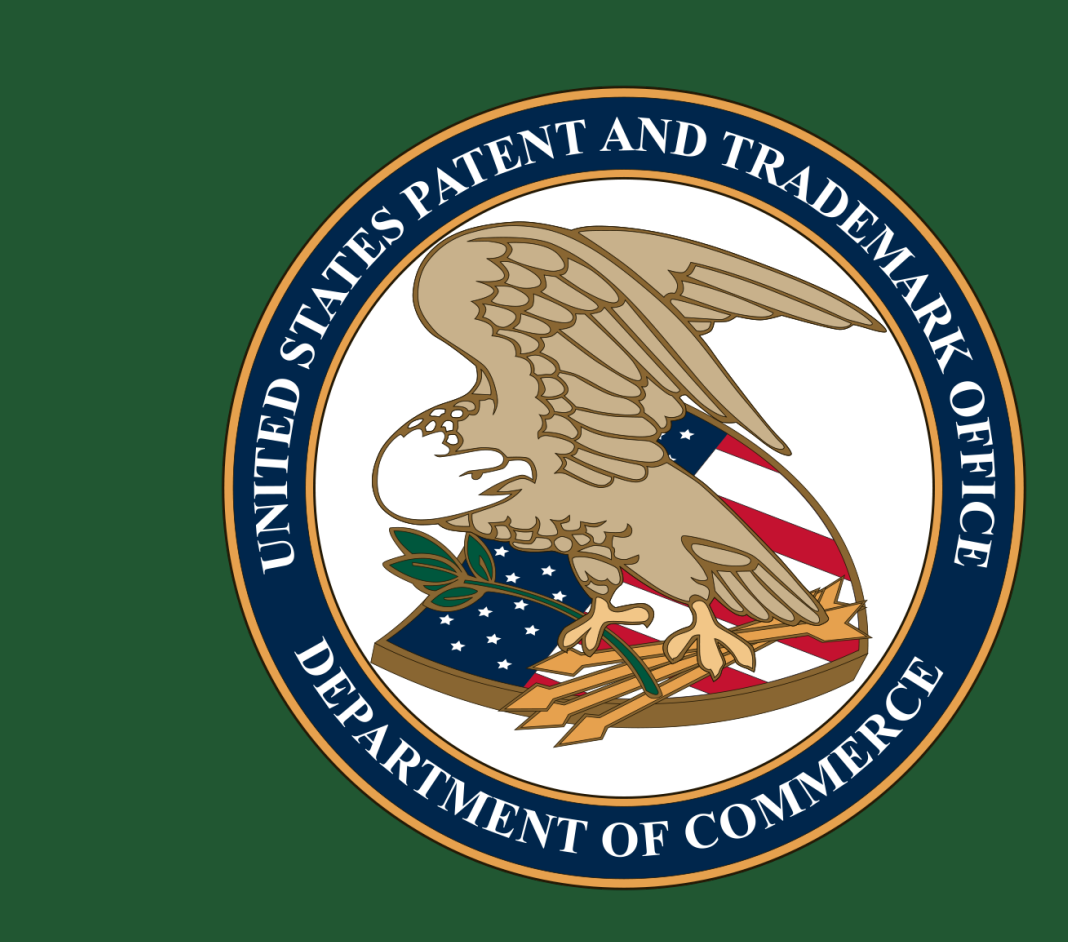